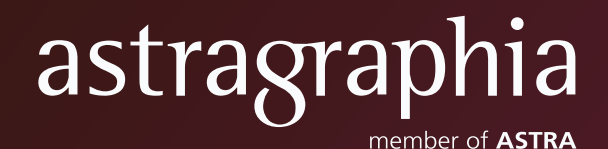

## *Electronic General Meeting System* User Guide (eASY.KSEI)

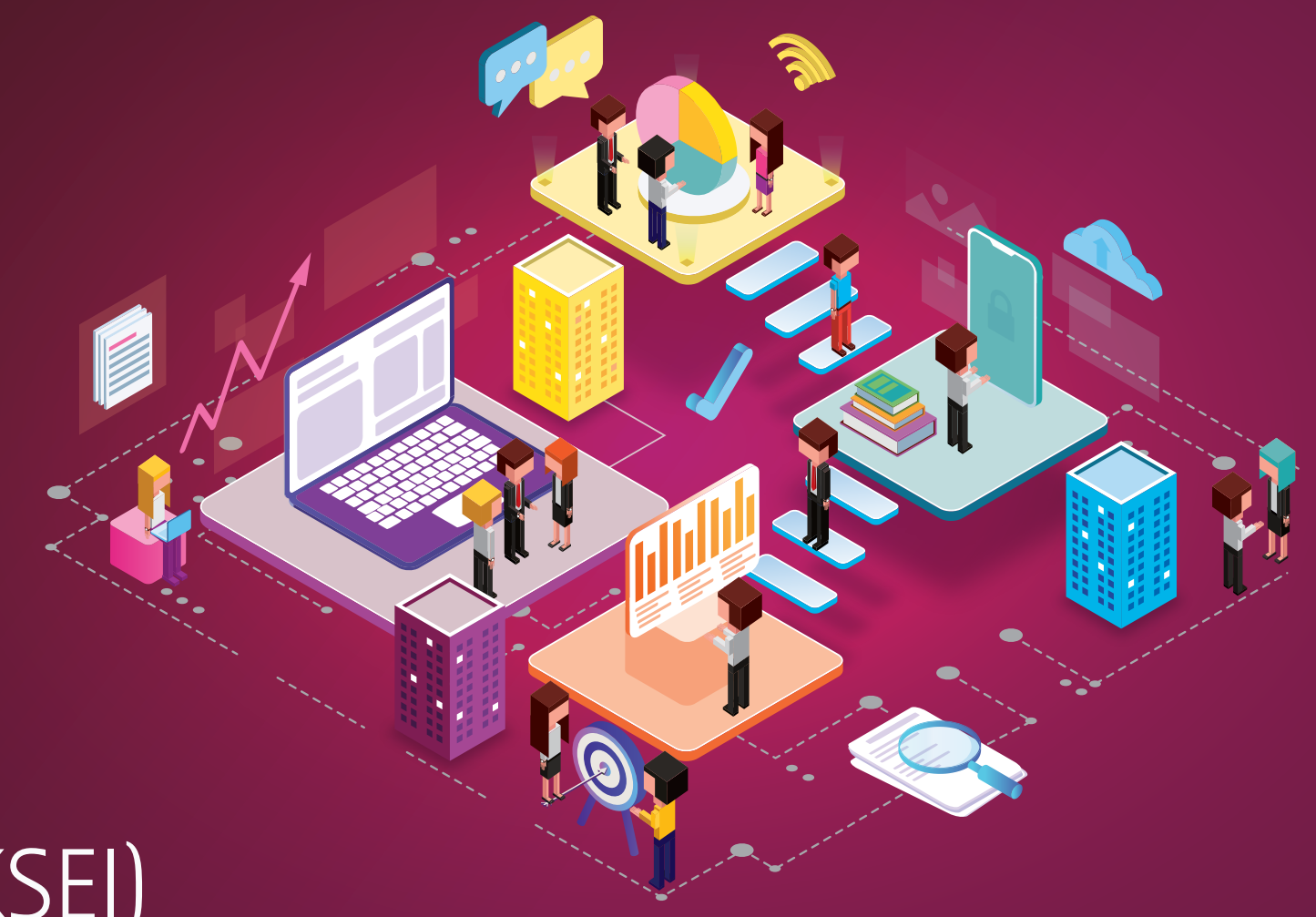

## ELECTRONIC GENERAL MEETING SYSTEM USER GUIDE (EASY.KSEI)

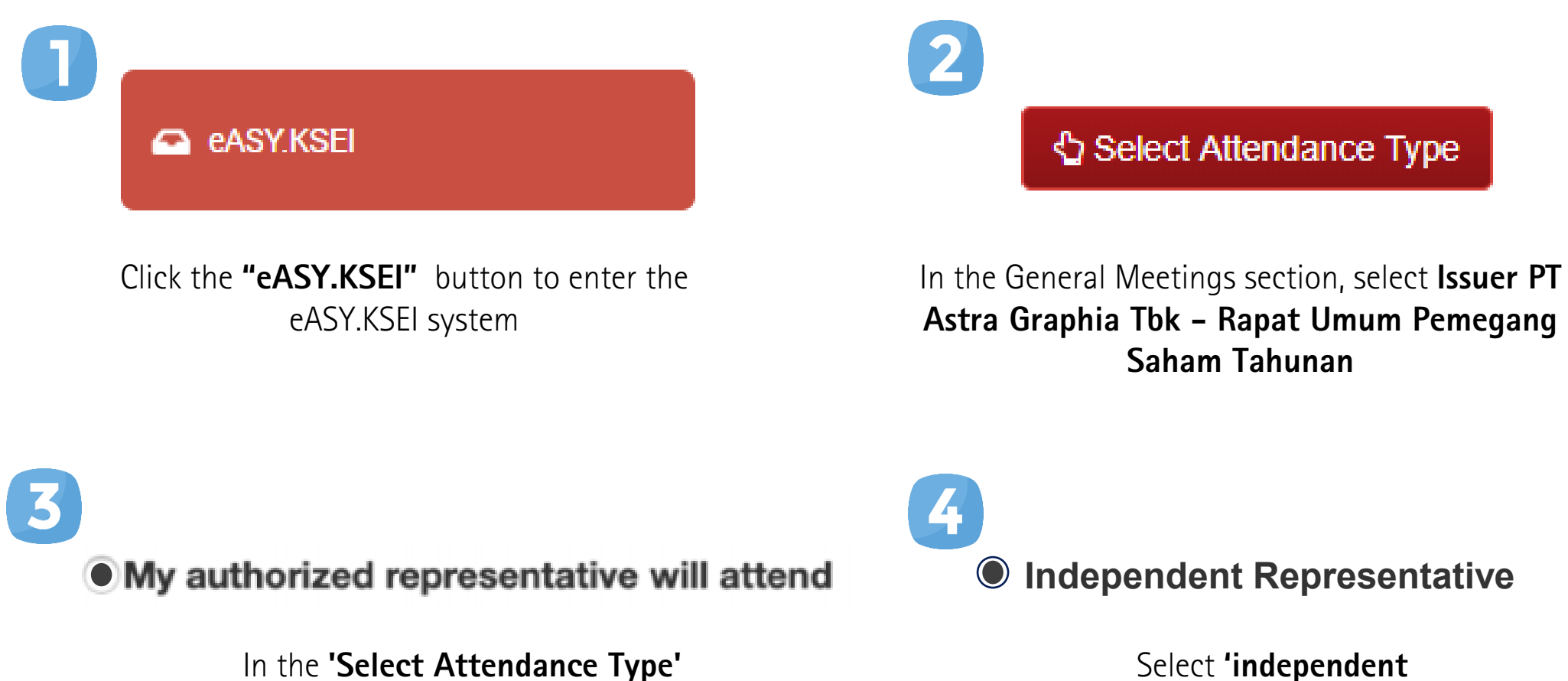

section, select 'my authorized

representative will attend'

representative', then select one name of the representative listed in the relevant column

## ELECTRONIC GENERAL MEETING SYSTEM USER GUIDE (EASY.KSEI)

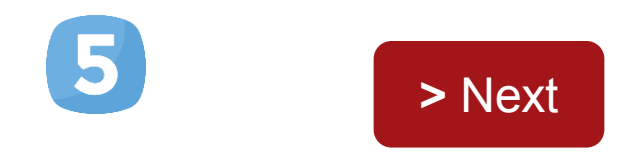

Select the 'Next' button to vote

Accept OReject OAbstain
Accept Reject OAbstain
Accept Reject OAbstain

Share holders will be directed to the **'Vote Preference Declaration'** then select one of the "Accept", "Reject", or "Abstain" button for each agenda item

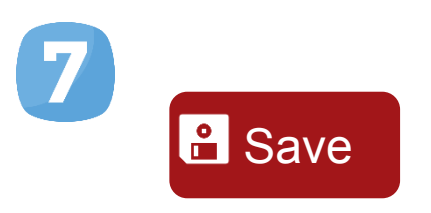

Click **'Save'** to save the vote that has been done